#### How to Re-Register Currently Enrolled Students

Once logged into Aspen:

- To change your preferred language to Spanish Click on the arrow next to your name > Set Preferences > General tab > Default locale
- Click on the Initiate button under Workflow widget > Start a new RETURNING STUDENT REGISTRATION
- Select the student you are registering and click OK

| Joliet F  | Public Schools District 86 2021-2022                           |                                              |                     |                          |                          | _                         | Tester              | , Mom 🔻 🕞 Log Off   |
|-----------|----------------------------------------------------------------|----------------------------------------------|---------------------|--------------------------|--------------------------|---------------------------|---------------------|---------------------|
| Pages     | Family Academics Groups Calendar                               |                                              |                     |                          |                          |                           |                     |                     |
|           | Announcements                                                  |                                              |                     |                          |                          | General Hom               | e Securit           | ty Communication    |
| Home      |                                                                |                                              |                     |                          |                          | Default locale            |                     | Spanish 🗸           |
| Directory | To Do                                                          | Calendar                                     |                     |                          |                          |                           |                     |                     |
|           |                                                                | <                                            |                     |                          | 2022                     |                           |                     | >                   |
|           | Published Reports                                              | s                                            | м                   | т                        | w                        | т                         | F                   | s                   |
|           | Filename DateUploaded Creator Description No published reports | 6<br>13<br>20<br>27                          | 7<br>14<br>21<br>28 | 1<br>8<br>15<br>22<br>29 | 2<br>9<br>16<br>23<br>30 | 3<br>10<br>17<br>24<br>31 | 4<br>11<br>18<br>25 | 5<br>12<br>19<br>26 |
|           | CURRENT ENROLLED STUDENTS RE-REGISTER HERE                     | Workflow<br>Start & RETURNING S              | STUDENT REGISTRATI  | ON                       |                          |                           |                     |                     |
|           | NEW students register here 🖨                                   | Workflow<br>Start a NEW STUDEN<br>+ Initiate | IT REGISTRATION     | ew students to t         | the district.            |                           |                     |                     |

The registration is pre-filled with current demographic information already in Aspen. Once you begin the reregistration process you can save and continue later. The registration will remain on the RETURNING STUDENT REGISTRATION widget with a status of "Not Submitted". Click on the checkmark to continue the registration process.

| Joliet Pu<br>Sample, Pa | ublic Schools Distrie                                          | ct 86 2021-2022         |                                 |             |                                   |                   |                     |                                   |                     | Sample, Parent 👻    | 🖶 Log Off           |
|-------------------------|----------------------------------------------------------------|-------------------------|---------------------------------|-------------|-----------------------------------|-------------------|---------------------|-----------------------------------|---------------------|---------------------|---------------------|
| Pages                   | Family Academics                                               | Groups Calendar         |                                 |             |                                   |                   |                     |                                   |                     |                     |                     |
| Home                    | Announcements                                                  |                         |                                 |             |                                   |                   |                     |                                   |                     |                     |                     |
| Page                    | To Do                                                          |                         |                                 |             | Calendar                          |                   |                     |                                   |                     |                     |                     |
| uncounty)               | Overdue Online Assignment                                      | ments 🗹 Tomorrow 🗹 Toda | ayWeek View                     |             | <                                 |                   |                     | March<br>2022                     |                     |                     | >                   |
|                         | Course                                                         | Assignment              | Category                        | Due         | S                                 | M                 | т                   | w                                 | т                   | F                   | S                   |
|                         | No assignments scheduled<br>Today: Monday, March 21<br>Course  | d.<br>Assignment        | Category                        | Completed   | 6<br>13<br>20                     | 7<br>14<br>21     | 1<br>8<br>15<br>22  | 2<br>9<br>16<br>23                | 3<br>10<br>17<br>24 | 4<br>11<br>18<br>25 | 5<br>12<br>19<br>26 |
|                         | No assignments scheduled<br>Tomorrow: Tuesday, March<br>Course | d<br>1 22<br>Assignment | Category                        | Completed   | 27<br>Workflow                    | 28                | 29                  | 30                                | 31                  |                     |                     |
|                         | No assignments scheduled                                       | 1.                      |                                 |             | Start a RETURNING S<br>+ Initiate | TUDENT REGISTRAT  | ON                  |                                   |                     |                     |                     |
|                         | Published Reports                                              |                         |                                 |             |                                   |                   |                     |                                   |                     | _                   |                     |
|                         | ritename                                                       | DateUploaded            | Creator<br>No published reports | Description | Resume working on a               | ny RETURNING STUD | IENT REGISTRATION I | hal has already been s<br>owPhase | lartéd              | Actions             |                     |
|                         |                                                                |                         |                                 |             | Sample, Sister                    |                   | Not S               | ubmitted                          |                     | ⊻ ×                 |                     |

You can re-register all of your students online. Each re-registration will show individually on the widget. When the re-registration is processed and completed, the status will show "Accepted" and the child is re-registered for school.

### Start Tab:

Read the instructions, agree to the acknowledgement, and verify the student you are re-registering. All required items throughout the re-registration process are indicated with a red asterisk \*.

| 🔶 Previous                                                                             | 🖺 Save & Close                                                                                                   | e Next 🔶                                                                                                    | 🗙 Cancel                                                                                                |                                                                                                    |                                                                                   |                                                                                          |                                                                                                    |
|----------------------------------------------------------------------------------------|----------------------------------------------------------------------------------------------------|----------------------------------------------------------------------------------------------------|----------------------------------------------------------------------------------------------------|----------------------------------------------------------------------------------------------------|-----------------------------------------------------------------------------------|------------------------------------------------------------------------------------------|----------------------------------------------------------------------------------------------------|
| Start                                                                                  | Student                                                                                                    | Family/Contacts                                                                                                    | Additional<br>Info                                                                                      | Consent                                                                                              | Documents                                                                         | Submit                                                                                   |                                                                                                    |
| Instruction                                                                            | 15                                                                                                    |                                                                                                    |                                                                                                    |                                                                                                    |                                                                                   |                                                                                          |                                                                                                    |
| Please comple                                                                          | ete each of the tab                                                                                              | s and then click "Subn                                                                                                    | nit" when finished.                                                                                     | If you need to st                                                                                    | op and come bac                                                                   | k later, select "Sa                                                                      | ve & Close".                                                                                                    |
| Personal Info                                                                          | mation Notice                                                                                                    |                                                                                                    |                                                                                                    |                                                                                                    |                                                                                   |                                                                                          |                                                                                                    |
| The personal i<br>information sh                                                       | nformation collect<br>ould be directed to                                                                        | ed will be used for edu<br>the Department of Eq                                                                                       | ication, administra<br>juity and Student S                                                              | ation, and statist<br>Services.                                                                      | ical purposes of th                                                               | ne District and/or                                                                       | Department of Education. Questions about this collection of personal                                                                                                    |
| 420 N. Raynor<br>Joliet, IL 6043<br>815-740-3196                                       | Ave.<br>5                                                                                                    |                                                                                                    |                                                                                                    |                                                                                                    |                                                                                   |                                                                                          |                                                                                                    |
|                                                                                        |                                                                                                    |                                                                                                    |                                                                                                    |                                                                                                    |                                                                                   |                                                                                          |                                                                                                    |
| Acknowled                                                                              | dgement                                                                                                    |                                                                                                    |                                                                                                    |                                                                                                    |                                                                                   |                                                                                          |                                                                                                    |
| I understand t<br>the student be<br>to be a non-re<br>presents to th<br>non-resident t | hat if a student is o<br>gan attending a D<br>sident of the Distri<br>e School District a<br>uition charge is gu | letermined to be a nor<br>istrict school as a non<br>ct is guilty of a Class C<br>ny false information re<br>ility of a Class C misde | rresident of the Di<br>-resident. A perso<br>C misdemeanor, e<br>garding the reside<br>emeanor (105 ILC | strict for whom to<br>n who knowingly<br>xcept in very limi<br>ency of a student<br>S 5/10-20.12b(f) | uition must be cha<br>enrolls or attemp<br>ted situations as<br>for the purpose o | irged, the person<br>its to enroll in this<br>defined in State Ia<br>f enabling that sti | s enrolling the student are liable for non-resident tuition from the date<br>School District on tuition-free basis a student known by that person<br>way (105 LCS 5/10-2-1206). A sperson who knownjoy for willfully *<br>udent to attend any school in that district without the payment of a |
| <b>~</b>                                                                               |                                                                                                    |                                                                                                    |                                                                                                    |                                                                                                    |                                                                                   |                                                                                          |                                                                                                    |
| Registratio                                                                            | on                                                                                                    |                                                                                                    |                                                                                                    |                                                                                                    |                                                                                   |                                                                                          |                                                                                                    |
| You are re-reg                                                                         | istering for the follo                                                                                           | owing student and for f                                                                                                    | the next school ye                                                                                      | ar:                                                                                                  |                                                                                   |                                                                                          |                                                                                                    |
| Student Name                                                                           | Sample, Broth                                                                                                    | ier                                                                                                    |                                                                                                    |                                                                                                    |                                                                                   |                                                                                          |                                                                                                    |
| All of your chan                                                                       | ges are saved whe                                                                                                | en you click the Next of                                                                                                    | Previous buttons                                                                                        | . You may click s                                                                                    | Save & Close at a                                                                 | ny time to come b                                                                        | vack later to complete this form.                                                                                                    |
| ← Previous                                                                             | 🖺 Save & Close                                                                                                   | e Next 🗲                                                                                                    | X Cancel                                                                                                |                                                                                                    |                                                                                   |                                                                                          |                                                                                                    |

### **Student Tab:**

Enter any address changes in the text box provided. Once verified by the registrar and the re-registration is processed, the address will be updated in Aspen.

| Start                                                                                                    | Student                                                        | Family/Contacts                                    | Additional<br>Info                                | Consent                              | Documents                                | Submit                                |                                                          |     |
|----------------------------------------------------------------------------------------------------|----------------------------------------------------------------|----------------------------------------------------|---------------------------------------------------|--------------------------------------|------------------------------------------|---------------------------------------|----------------------------------------------------------|-----|
| Student Info<br>Student Name<br>Date of birth<br>Grade Level<br>Local ID                                                                                         | ormation<br>Sample, Broth<br>1/1/2012<br>04<br>860010919       | ler                                                |                                                   |                                      |                                          |                                       |                                                          |     |
| Address Int<br>Enter any change<br>Physical Addree<br>1111 Test Lane<br>Joliet IL 60435<br>Mailing Address<br>1111 Test Lane<br>Joliet IL 60435<br>Address Notes | formation<br>ges to the Physica<br>ss<br>S<br>(Please use this | al or Mailing Addresse<br>field to indicate any ac | s in the Notes fie<br>Idress changes,             | id below.<br>updates, or infor       | nation) En                               | ter addr                              | ess changes h<br>1                                       | ere |
| Phone Info<br>Enter the prima<br>Phone 1*<br>Phone 2<br>Cell phone<br>All of your change                                                                         | mation<br>y phone number<br>B15-111-222<br>                    | Phone 1 will be used                               | for all school con<br>Previous button<br>X Cancel | mmunication. Co<br>Is. You may click | ntact numbers will<br>Save & Close at ar | be entered on th<br>ny time to come b | e Family/Contacts tab.<br>ack later to complete this for | rm. |

# Family/Contacts Tab:

- Click on each name to make any updates.
  - Contact priority 1 should be the primary guardian.
  - Contacts cannot have the same priority number.
  - Update the contact address if it is not the same as the student.
  - Only contact priority 1 address is required.
- Click Add to add another contact.
- If you wish to remove a contact, you may enter notes for the registrar on the final submit tab.
- Indicate if there is a court order in place. If yes, you will need to bring documents to your child's school.

| Start            | Student            | Family/Contacts                   | Additional<br>Info  | Consent           | Documents             | Submit             |                              |  |
|------------------|--------------------|-----------------------------------|---------------------|-------------------|-----------------------|--------------------|------------------------------|--|
| Parent/Gua       | rdian/Other        | Contact                           | 1                   |                   |                       |                    |                              |  |
| Click on the Pri | mary Contact Nar   | me to make any updates            | to the record.      |                   |                       |                    |                              |  |
| First Name       |                    |                                   | Last Name           |                   | Relationship          |                    |                              |  |
| Parent           |                    |                                   | Sample              |                   |                       | 1                  | Mother                       |  |
| Click on the Co  | ntact Name to ma   | ake any updates or click.         | Add to add a new (  | contact.          |                       |                    |                              |  |
| First Name       |                    |                                   | Last Name           |                   |                       | #                  | Relationship                 |  |
| Father           |                    |                                   | Sample              |                   |                       | 2                  | Father                       |  |
| Legal Inform     | mation             | tted to have contact with         | this student due to | ) a court order?  | •                     |                    |                              |  |
| lf you answered  | d Yes to the quest | ion above, you are requi          | red to submit copi  | es of these docu  | ments to the schoo    | I. Provide a brief | summary:                     |  |
|                  |                    |                                   |                     |                   |                       |                    |                              |  |
|                  |                    |                                   |                     |                   |                       |                    |                              |  |
| I of your chang  | es are saved whe   | en you click the <b>Next</b> or F | Previous buttons. Y | /ou may click Sav | ve & Close at any tir | ne to come back    | later to complete this form. |  |
| ← Previous       | 🖺 Save & Close     | e Next 🔶 🕽                        | ¢ Cancel            |                   |                       |                    |                              |  |

## **Additional Info Tab:**

Indicate if there are any medical changes and if transportation is being requested.

| Start                                             | Student                                                 | Family/Contacts                                  | Additional<br>Info                             | Consent                    | Documents           | Submit            |                                                                         |
|---------------------------------------------------|---------------------------------------------------------|--------------------------------------------------|------------------------------------------------|----------------------------|---------------------|-------------------|-------------------------------------------------------------------------|
| Additional                                        | Student Info                                            | ormation                                         |                                                | •                          |                     |                   |                                                                         |
| Please contac<br>I acknowledge                    | t the school nurse<br>that I will contact               | e if there has been a c<br>the school nurse      | hange in the stude                             | nt's medical infi          | ormation            |                   |                                                                         |
| Transporta                                        | ation                                                   |                                                  |                                                |                            |                     |                   |                                                                         |
| Transportation<br>and 1st grade<br>Transportation | n may be provided<br>students be relea<br>n requested 1 | I to and/or from home/<br>ased to an adult prese | sitter/joint custody l<br>nt at the bus drop o | locations if you I<br>off. | ive one and one ha  | lf (1.5) miles or | more from the student's school. The district requires that Kindergarten |
| Morning pick-u                                    | ip address                                              |                                                  |                                                |                            |                     |                   |                                                                         |
| Is the morning                                    | g pick-up address                                       | the same as the stud                             | lent's physical addr                           | ess?                       | ~                   |                   |                                                                         |
| If you selected                                   | NO to the question                                      | on above, enter the mo                           | orning pick-up addr                            | ess. The addre             | ss must be within t | ne school boun    | daries.                                                                 |
|                                                   |                                                         |                                                  |                                                |                            |                     |                   | Ē                                                                       |
| Afternoon drog                                    | o-off address                                           |                                                  |                                                |                            |                     |                   |                                                                         |
| Is the afternoo                                   | on drop-off addres                                      | s the same as the stu                            | ident's physical ad                            | dress?                     | ~                   |                   |                                                                         |
| If you selected                                   | NO to the question                                      | on above, enter the aft                          | ernoon drop-off ad                             | dress. The addr            | ess must be within  | the school bou    | ndarles.                                                                |
|                                                   |                                                         |                                                  |                                                |                            |                     |                   | E<br>Ma                                                                 |
|                                                   |                                                         |                                                  |                                                |                            |                     |                   |                                                                         |
| All of your chan                                  | ces are saved wh                                        | en vou click the Next (                          | or Previous buttons                            | s. You may click           | Save & Close at ar  | v time to come    | back later to complete this form.                                       |
| ← Previous                                        | 🖺 Save & Clos                                           | se Next 🗲                                        | X Cancel                                       |                            |                     | •                 |                                                                         |

# Consent Tab:

Read each item carefully and indicate Yes or No for Consent items, and indicate Yes for Agreement items.

| Start                                                                                                    | Student                                                                                                    | Family/Contacts                                                                                                    | Additional<br>Info                                                                                                    | Consent                                                                                        | Documents                                                                                       | Submit                                                                             |                                                                                                    |
|----------------------------------------------------------------------------------------------------|----------------------------------------------------------------------------------------------------|----------------------------------------------------------------------------------------------------|----------------------------------------------------------------------------------------------------|------------------------------------------------------------------------------------------------|-------------------------------------------------------------------------------------------------|------------------------------------------------------------------------------------|----------------------------------------------------------------------------------------------------|
| Consent                                                                                                    |                                                                                                    |                                                                                                    |                                                                                                    |                                                                                                |                                                                                                 |                                                                                    |                                                                                                    |
| Consent to Rele                                                                                                    | ease Student Dire                                                                                                    | ectory Information                                                                                                    |                                                                                                    |                                                                                                |                                                                                                 |                                                                                    |                                                                                                    |
| Limited informa<br>purposes. Indic                                                                                                    | ation (called "Dire<br>ate your approva                                                                                                    | ectory Information") s<br>al to release this infor                                                                                                    | such as name, a<br>mation to the or                                                                                              | ge, grade level an<br>ganizations below                                                        | d a photo or liken<br>/.                                                                        | ess is sometim                                                                     | es made available to entities outside district staff for specific                                                                                                    |
| My student's ph<br>sponsored activ<br>*                                                                                                    | otographic digital<br>ities may be use                                                                                                    | or video image from I<br>d without the student's                                                                                                    | District<br>s name.                                                                                                    | ~                                                                                              |                                                                                                 |                                                                                    |                                                                                                    |
| My student's ph<br>sponsored activ<br>student's name                                                                                                    | otographic digital<br>rities may be user<br>, grade, and scho                                                                                                    | or video image from [<br>d and identified with th<br>ol. *                                                                                                    | District                                                                                                    | ~                                                                                              |                                                                                                 |                                                                                    |                                                                                                    |
| My student may<br>any printed mat                                                                                                    | be identified by n<br>erial related to Di:                                                                                                    | ame, grade, and scho<br>strict sponsored activi                                                                                                    | ties. *                                                                                                    | ~                                                                                              |                                                                                                 |                                                                                    |                                                                                                    |
| Additional Agree                                                                                                    | ements / Consent                                                                                                    | b                                                                                                    |                                                                                                    |                                                                                                |                                                                                                 |                                                                                    |                                                                                                    |
| Indicate your a                                                                                                    | greement with or                                                                                                    | permission for each                                                                                                    | of the following                                                                                                    |                                                                                                |                                                                                                 |                                                                                    |                                                                                                    |
| I understand tha<br>("System") muss<br>Guidelines, as<br>include all compleased, or oper-<br>the District web<br>communication<br>use of or obtain<br>terminal or devi<br>by the District. S<br>use of the Syste<br>copy, delete, or<br>sent, received,<br>has the right to<br>students, includ<br>determine whet<br>state laws and b | at all users of the<br>t comply with the<br>amended from tin<br>buter related hard<br>ated by the Distri-<br>site, and the Distri-<br>systems. "Use" c<br>ing access to the<br>ce whether or not<br>tudents have no in<br>m. The District ha<br>disclose, as allow<br>or stored on the D<br>and does monitoo<br>ling students' acc<br>her the use is cor<br>District policies an | District Technology Sy<br>District's Acceptable I<br>ne to time. The System<br>ware and software ov<br>t, the District electroni<br>ict online services an<br>of the System shall inci<br>System from any com<br>owned, leased, or op<br>expectation of privacy<br>as the right to access,<br>ved by law, any mess<br>istrict's System. The I<br>use of the System by<br>eass to the Internet, to<br>asistent with federal a<br>nd guidelines. * | rstem<br>Jse<br>n shall<br>vned,<br>c mail,<br>d<br>d<br>dude<br>nputer<br>erated<br>in their<br>review,<br>age<br>District<br>n | V                                                                                              |                                                                                                 |                                                                                    |                                                                                                    |
| Confirm you have<br>Networks Policy.                                                                                                    | read and agreed to                                                                                                    | our Access to Electroni                                                                                                    | c                                                                                                    |                                                                                                |                                                                                                 |                                                                                    |                                                                                                    |
| Confirm you have<br>Intimidation, and I                                                                                                    | read and agreed to<br>Harassment Policy.                                                                                                    | our Preventing Bullying,                                                                                                    | ~                                                                                                    |                                                                                                |                                                                                                 |                                                                                    |                                                                                                    |
| I understand that<br>system to commu<br>non-emergency si<br>attendance calls)<br>communications is<br>and email address                                                                                                    | District 86 utilizes a<br>inicate with parents<br>chool situations (for<br>as well as emerger<br>vill be sent out to y<br>ses. *                                                                                                    | a message broadcasting<br>and guardians for routin<br>example, routine<br>icy communications. All<br>our listed phone number                                                                                                    | e 🔽                                                                                                    |                                                                                                |                                                                                                 |                                                                                    |                                                                                                    |
| Erin's Law / Illinoi                                                                                                    | s Public Act 097-11                                                                                                    | 47                                                                                                    |                                                                                                    |                                                                                                |                                                                                                 |                                                                                    |                                                                                                    |
| Erin's Law, or Illin<br>organization base<br>themes instructed<br>good and bad sec<br>penalty for refusin                                                                                                    | ois Public Act 097-<br>d in Joliet will provid<br>l at all age levels ind<br>rets. Erin's Law ins<br>g to take or particip                                                                                                    | 1147, requires public sch<br>de age-appropriate instru<br>clude identifying safe ver<br>truction will be during th<br>ate in such a course or                                                                                                    | nools to provide chi<br>ction that will help<br>sus unsafe or unwa<br>e month of Decemi<br>program.                              | ld sexual abuse prev<br>students recognize of<br>anted touching, Thre<br>ber. According to Sta | rention education for<br>unsafe situations, ke<br>e Safety Steps (Say<br>ate law, no student is | children in pre-kii<br>eep themselves sa<br>"No!", Get Away,<br>s required to take | ndergarten through twelfth grades. The Guardian Angels<br>afe, and how to respond to unsafe situations. Common<br>Tell Someone), and understanding the difference between<br>or participate in these classes or courses. There is no |
| l would like my ch<br>Lessons. *                                                                                                    | ild to have Child Se                                                                                                    | exual Abuse Safety                                                                                                    | <b>~</b>                                                                                                    |                                                                                                |                                                                                                 |                                                                                    |                                                                                                    |
| All of your change                                                                                                    | es are saved when y                                                                                                    | rou click the Next or Pre                                                                                                    | evious buttons. Yo                                                                                                    | u may click Save &                                                                             | Close at any time t                                                                             | o come back late                                                                   | r to complete this form.                                                                                                    |
| ← Previous                                                                                                    | 🖺 Save & Close                                                                                                    | Next 🔶 🗶                                                                                                    | Cancel                                                                                                    |                                                                                                |                                                                                                 |                                                                                    |                                                                                                    |

### **Documents Tab:**

If you have not changed your residency, you only need to submit one document from Category B. If you have changed residency, you must submit one document from Category A and two documents from Category B (for a total of three documents). Refer to the lists for acceptable documents.

- Click on the Add button to add your document.
- Enter the Student's name and today's date in the Name field.
- Select the type of document in the Type dropdown.
- Click the Up Arrow to upload the document.
- Click Save. Repeat to add additional documents.
- Re-Registration will not be accepted until Proof of Residency is uploaded.

| Start                        | Student                                                            | Family/Contacts                                                               | Additional<br>Info                                          | Consent                                               | Documents                   | Submit                                                                                                    |                                                                                            |                                                                                       |  |  |  |
|------------------------------|--------------------------------------------------------------------|-------------------------------------------------------------------------------|-------------------------------------------------------------|-------------------------------------------------------|-----------------------------|----------------------------------------------------------------------------------------------------|--------------------------------------------------------------------------------------------|---------------------------------------------------------------------------------------|--|--|--|
| Documenta                    | ation                                                              |                                                                               |                                                             | 29                                                    |                             |                                                                                                    |                                                                                            |                                                                                       |  |  |  |
| Required D                   | ocumentation f                                                     | for Students Ret                                                              | urning to this                                              | District:                                             |                             |                                                                                                    |                                                                                            |                                                                                       |  |  |  |
| Proof of reside              | ency - must submit                                                 | one document from                                                             | Category A and t                                            | vo documents fro                                      | om Category B (for          | a total of three docume                                                                                            | ents):                                                                                     |                                                                                       |  |  |  |
| Category A                   |                                                                    |                                                                               |                                                             |                                                       | Cate                        | gory B                                                                                                    |                                                                                            |                                                                                       |  |  |  |
| • Deed s                     | howing ownership                                                   | of property within the                                                        | school district                                             |                                                       |                             | <ul> <li>Valid driver's license</li> </ul>                                                                         | e showing physical addre                                                                   | ess of residence                                                                      |  |  |  |
| • Mortga                     | ge statement that p                                                | rovides property des                                                          | cription                                                    |                                                       |                             | <ul> <li>Valid state photo ide<br/>residence</li> </ul>                                                            | entification card showing                                                                  | physical address of                                                                   |  |  |  |
| Settlen     and lar          | nent sheet that prov<br>nd containing the na                       | rides property descrip<br>ame(s) of the mortga                                | otion, and/or a pro<br>gee(s)/property o                    | operty tax bill listir<br>wner(s)                     | ng building                 | Public assistance or social security issued within the past thirty (30) days showing physical address of residence |                                                                                            |                                                                                       |  |  |  |
| • Lease<br>be curr<br>name ( | or a notarized Land<br>ent and must indica<br>of the property owne | llord Affidavit that ind<br>ate the term of the lea<br>er, the name of the le | udes the property<br>ase, the address<br>ssee, and a listin | r PIN number. Th<br>of the lease prop<br>g of tenants | e lease shall<br>werty, the | <ul> <li>Any other document<br/>by the school distric<br/>current utility bill, cur</li> </ul>                     | tation within the past thirt<br>t indicating the physical a<br>rrent credit card or currer | y (30) days deemed relevant<br>address of residence (e.g.<br>it vehicle registration) |  |  |  |
| Name                         |                                                                    | Doc Type                                                                      |                                                             |                                                       | Filename                    |                                                                                                    | Document                                                                                   |                                                                                       |  |  |  |
|                              |                                                                    |                                                                               |                                                             | N                                                     | o matching records          |                                                                                                    |                                                                                            |                                                                                       |  |  |  |
| Add I acknowledge            | Delete                                                             | d the required Proof                                                          | of Residency doc                                            | uments.                                               | •]                          |                                                                                                    |                                                                                            |                                                                                       |  |  |  |
| All of your chang            | pes are saved when                                                 | n you click the Next o                                                        | Cancel                                                      | s. You may click                                      | Save & Close at an          | y time to come back la                                                                                             | ater to complete this form                                                                 | L .                                                                                   |  |  |  |

### Submit Tab:

When you are done entering and reviewing all information, click on the Submit tab. You will **not** receive an email notification once the registration is reviewed and accepted. The Widget on your portal page will show the status of the re-registration. Once approved, the status will show Accepted and your student is re-registered for the following school year.

| Start        | Student           | Family/Contacts            | Additional<br>Info | Consent          | Documents        | Submit |  |
|--------------|-------------------|----------------------------|--------------------|------------------|------------------|--------|--|
| one!         |                   |                            |                    |                  |                  |        |  |
| ongratula    | tions! You hav    | ve reached the en          | d of the Re-R      | egistration fo   | orm.             |        |  |
| er any final | notes or commer   | nts for the registrar (opt | iional)            |                  |                  |        |  |
|              |                   |                            |                    |                  |                  |        |  |
|              |                   |                            |                    |                  |                  |        |  |
|              |                   |                            |                    |                  |                  |        |  |
|              |                   |                            |                    |                  |                  |        |  |
|              |                   |                            |                    |                  |                  |        |  |
| ck each tab  | and review the in | formation. When all inf    | ormation is accur  | ate and complete | e, click Submit. |        |  |
|              |                   |                            |                    |                  |                  |        |  |
|              |                   | - I - I                    |                    |                  |                  |        |  |